# GPS LOC webové rozhraní

## Uživatelský manuál

pro online přístup do systému GPS Loc přes webové uživatelské rozhraní **app.gpsloc.eu** 

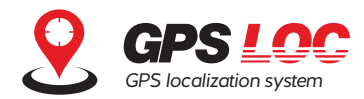

VVEBOVÉ ROZHRANÍ GPS LOC JE VIRTUÁLNÍ MÍSTO NA INTERNETU, KDE MŮŽETE SLEDOVAT AKTUÁLNÍ POLOHU SLEDOVANÉHO OBJEKTU, PROCHÁZET UPOZORNĚNÍ ZE ZAŘÍZENÍ, NASTAVOVAT REŽIMY STŘEŽENÍ NEBO SPRAVOVAT UŽIVATELSKÁ KONTA.

Webové rozhraní je navrženo v jednoduchém designu s přehledným umístěním ovládacích prvků a intuitivním ovládáním. Je umístěné na stránce <u>https://app.gpsloc.eu</u> a uživateli je k dispozici po aktivaci Online služby GPS Loc. Uživatelské prostředí je dostupné v českém, slovenském, anglickém a německém jazyce.

### 1. Přihlášení

Pro zobrazení webového uživatelského rozhraní na adrese **https://app.gpsloc.eu** je možné použít všechny běžné aktualizované internetové prohlížeče.

Po spuštění stránky <u>https://app.gpsloc.eu</u> se zobrazí přihlašovací tabulka, kde je třeba zadat přidělené jméno a heslo 1 ke kontu GPS Loc a následně kliknout na tlačítko Přihlásit se 2. Přihlašovací jméno a heslo Vám bude zaslané po zakoupení řešení GPS Loc.

| GPS locator system | <b>₩</b><br><del>F</del> |  |
|--------------------|--------------------------|--|
| PŘIHLÁŠENÍ         |                          |  |
| HESLO              |                          |  |
| JAZYK Čeština      | ¢                        |  |

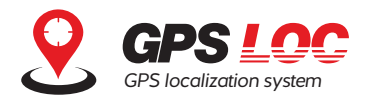

# 2. Úvodní stránka

Po úspěšném přihlášení do rozhraní GPS Loc se na hlavní ploše zobrazí mapa, na které se zobrazuje aktuální poloha všech monitorovaných vozidel nebo objektů v rámci konta GPS Loc. Vozidlo je zobrazeno pomocí ikony s popisem registrační značkou zadanou v Nastavení jednotky. Na levé straně je zobrazeno informační okno se seznamem lokalizačních jednotek.

V pravém horním rohu jsou umístěna funkční tlačítka pro Upozornění, Nastavení a Profil uživatele.

#### 2.1 Rychlý přehled

Webové rozhraní umožňuje zobrazit přímo v seznamu jednotek bližší informace po umístění kurzoru na ikonu (3):

- Poslední aktualizace
- Stav baterie
- Poslední poloha

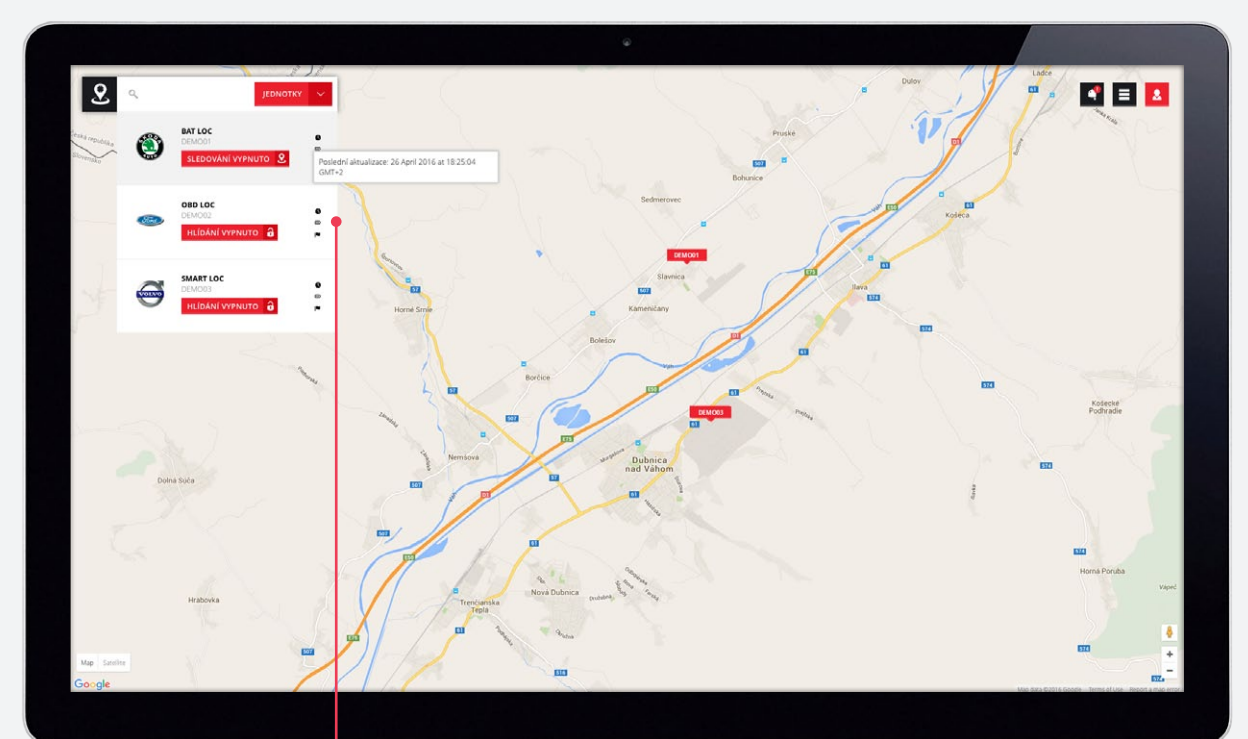

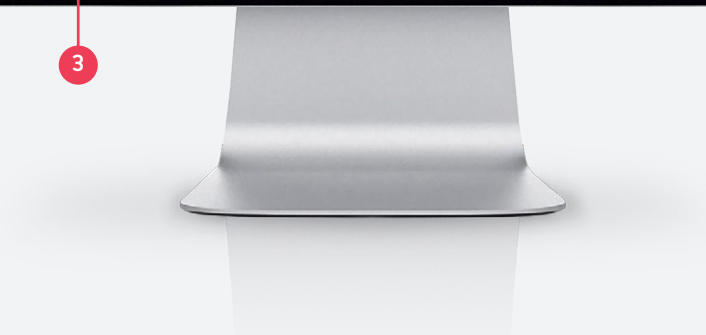

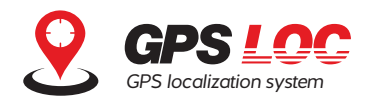

#### 2.2 Zobrazení stavu a ovládání střežení / sledování

Přímo na úvodní stránce v seznamu jednotek je zobrazený aktuální stav funkce sledování nebo střežení pro každou jednotku. Sledování a střežení je možné ovládat přímo kliknutím na tlačítko v seznamu jednotek. Zapnutí a vypnutí sledování / střežení je možné při zobrazení seznamu jednotek (4), ale i v detailu jednotky.

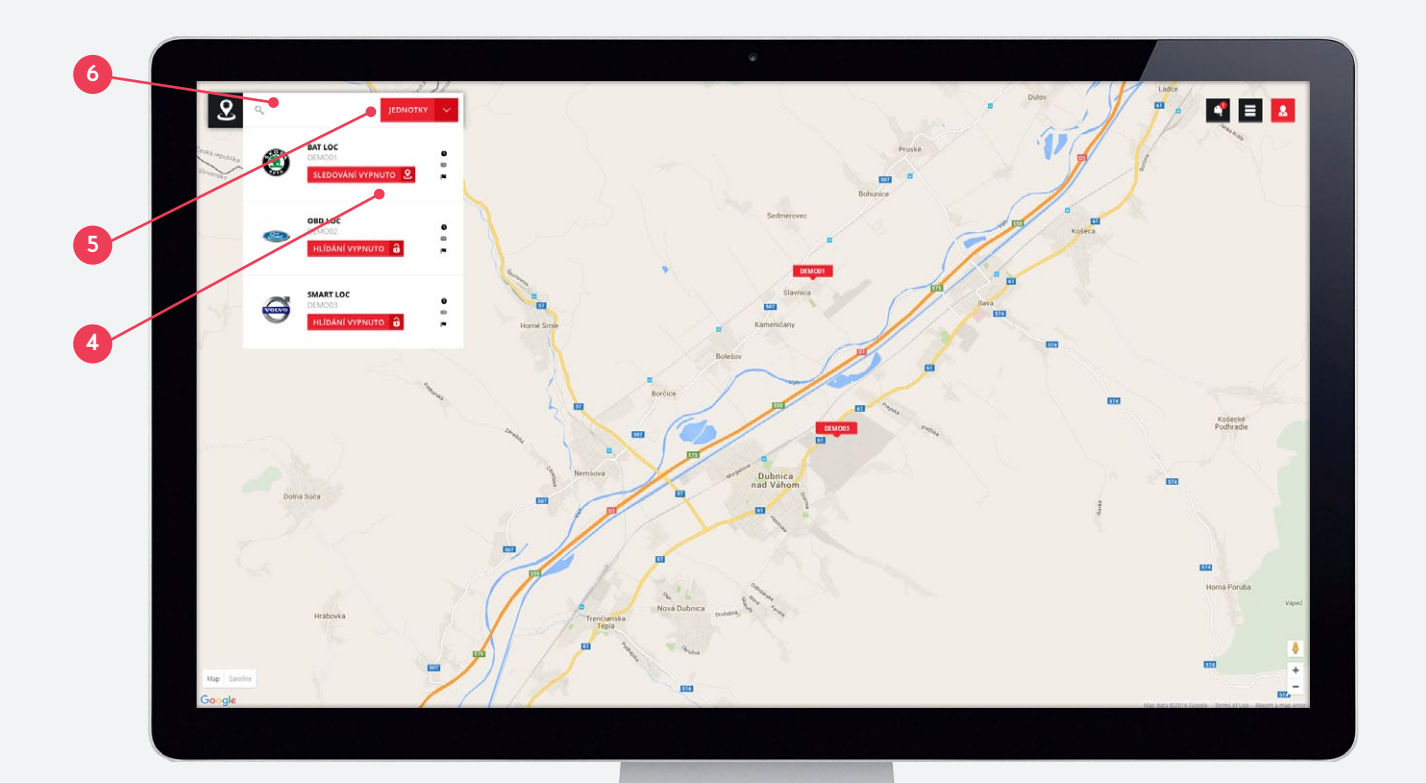

#### 2.3 Zobrazit / skrýt jednotky

Pokud nepotřebujete sledovat podrobnosti či stav sledování / střežení, informační okno se seznamem jednotek je možné minimalizovat. Tím se uvolní prostor na mapě a usnadní se sledování všech jednotek z konta na mapě. Okno se seznamem jednotek můžete zobrazit / skrýt kliknutím na tlačítko (5).

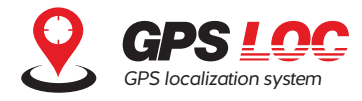

#### 2.4 Vyhledávání

V horní části informačního okna je umístěno pole pro vyhledávání lokalizačních jednotek 6. Vyhledávání se spustí po kliknutí a napsání vyhledávaného znaku nebo řetězce znaků, např. názvu nebo RZ vozidla.

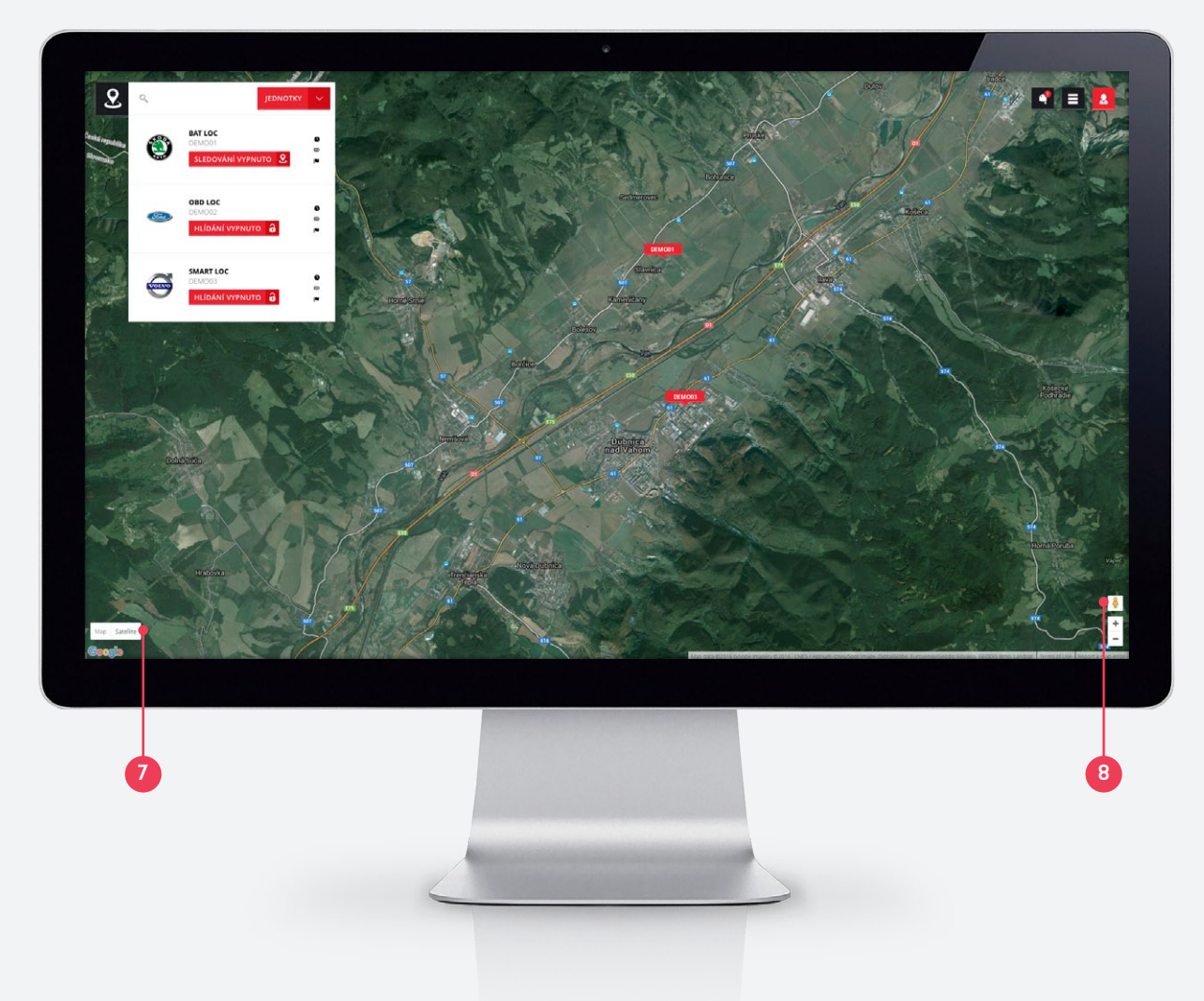

#### 2.5 Funkce mapy

Systém GPS Loc používá oficiální mapy Google. V uživatelském rozhraní GPS Loc jsou dostupné funkce zobrazení mapy: standardní / terén / satelitní snímky 7, nebo funkce Street View 8.

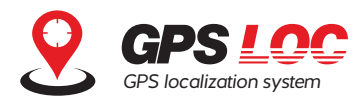

## 3. Detail lokalizační jednotky

Po kliknutí na název lokalizační jednotky v seznamu jednotek se otevře detail pro vybranou jednotku. Aktivní karta Online zobrazuje přijaté body lokalizace ze zařízení za aktuální den. Na mapě se vykreslí ujetá trasa za daný den (kromě zařízení BAT Loc). Po kliknutí na konkrétní čas 🥑 se zobrazí na mapě bod, ve kterém se vozidlo nebo sledovaný objekt v daném čase nacházel. V okně se zobrazují detaily jako čas, stav baterie a aktuální rychlost v daném bodě.

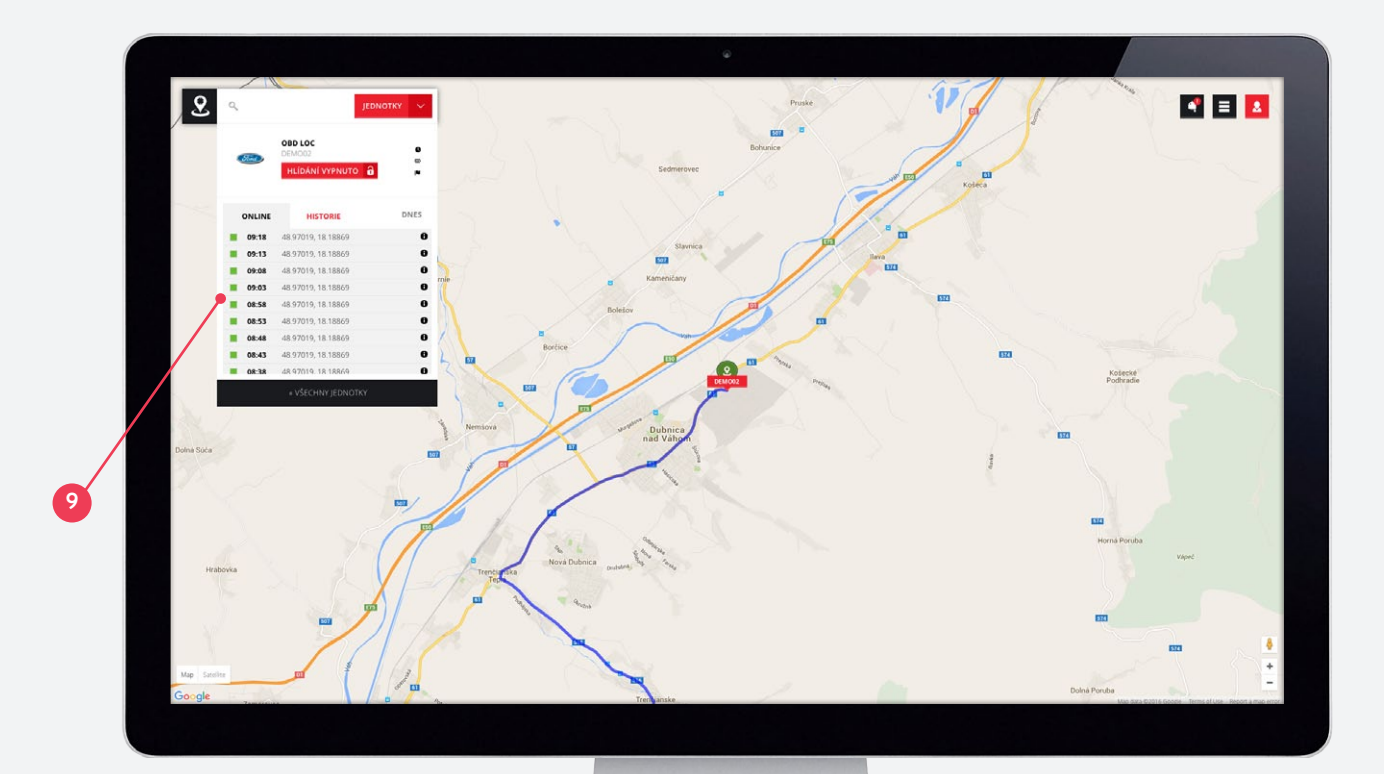

#### 3.1 Historie pohybu

V informačním okně se po kliknutí na kartu Historie zobrazí časové údaje o přijatých polohách za aktuální den a zároveň se rozbalí kalendář 10, kde je možné zvolit den, pro který chcete zobrazit historii pohybu. Kalendář je možné skrý / zobrazit kliknutím na datum v informačním okně. Také v reřimu Historie je možné zobrazovat jednotlivé body lokalizace a okno s detailem pro daný bod.

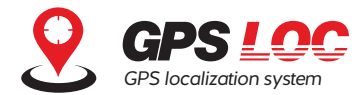

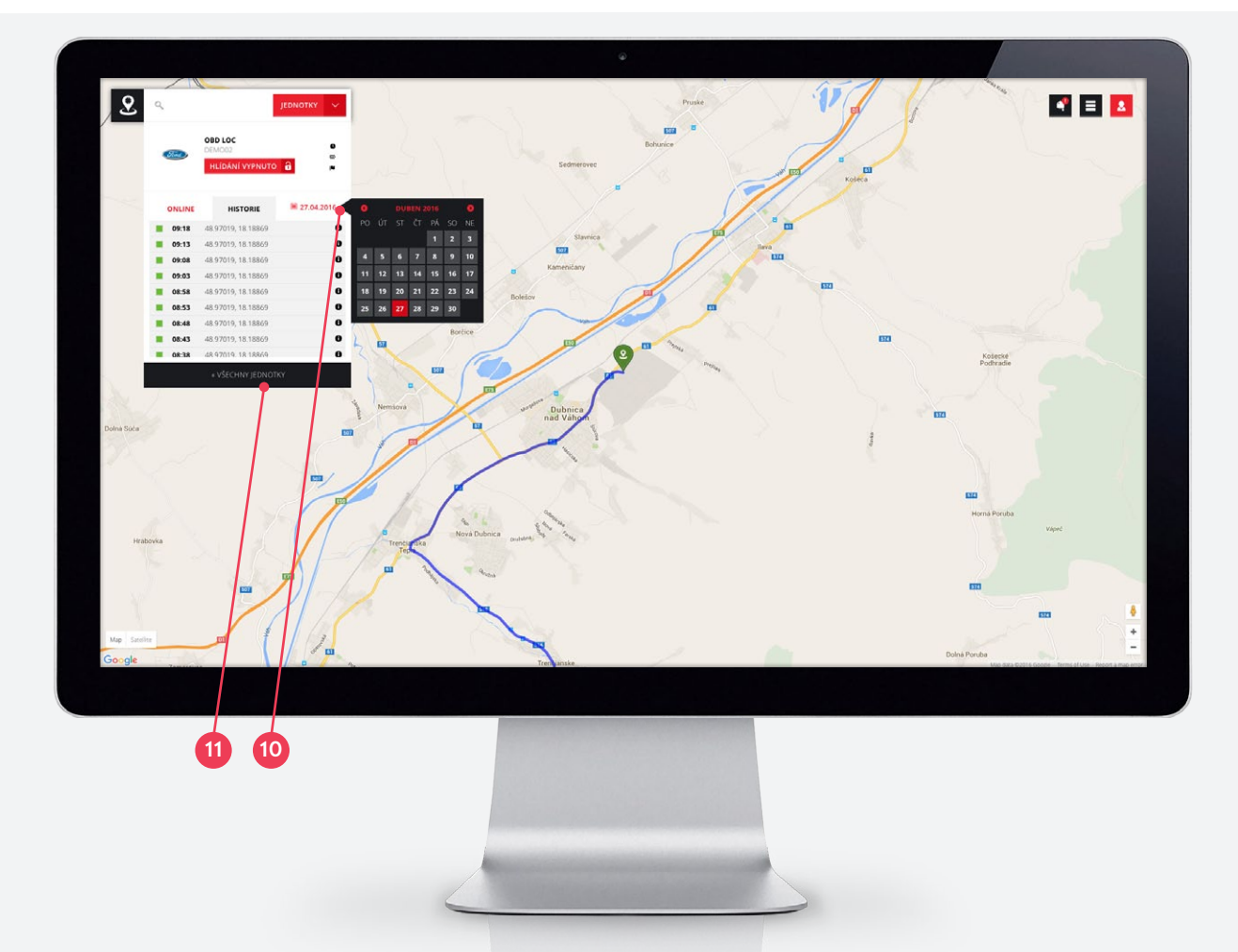

#### 3.2 Všechny jednotky

Návrat ze zobrazení detailu jednotky do seznamu jednotek je možný po kliknutí na tlačítko Všechny jednotky 🕦 v dolní části informačního okna.

## 4. Upozornění

Po kliknutí na ikonu Upozornění se zobrazí notifikace ze všech lokalizačních zařízení, které má uživatel aktivované ve svém kontě. Pokud je v informačním okně zobrazený detail konkrétní jednotky, po kliknutí na ikonu Upozornění se zobrazí jen notifikace platné pro tuto konkrétní jednotku.

Na nové notifikace upozorňuje číslo v ikoně Upozornění.

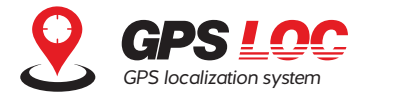

### 5. Nastavení

V závislosti na úrovni přihlášeného uživatele se zobrazí funkce pro nastavení systému. Běžný uživatel konta (nejnižší úroveň) nemá zobrazenu ikonu Nastavení, nemůže tedy provádět správu GPS jednotek ani uživatelských kont. Uživatel s oprávněním Administrátor může využívat funkce na správu jednotek, uživatelů a skupin.

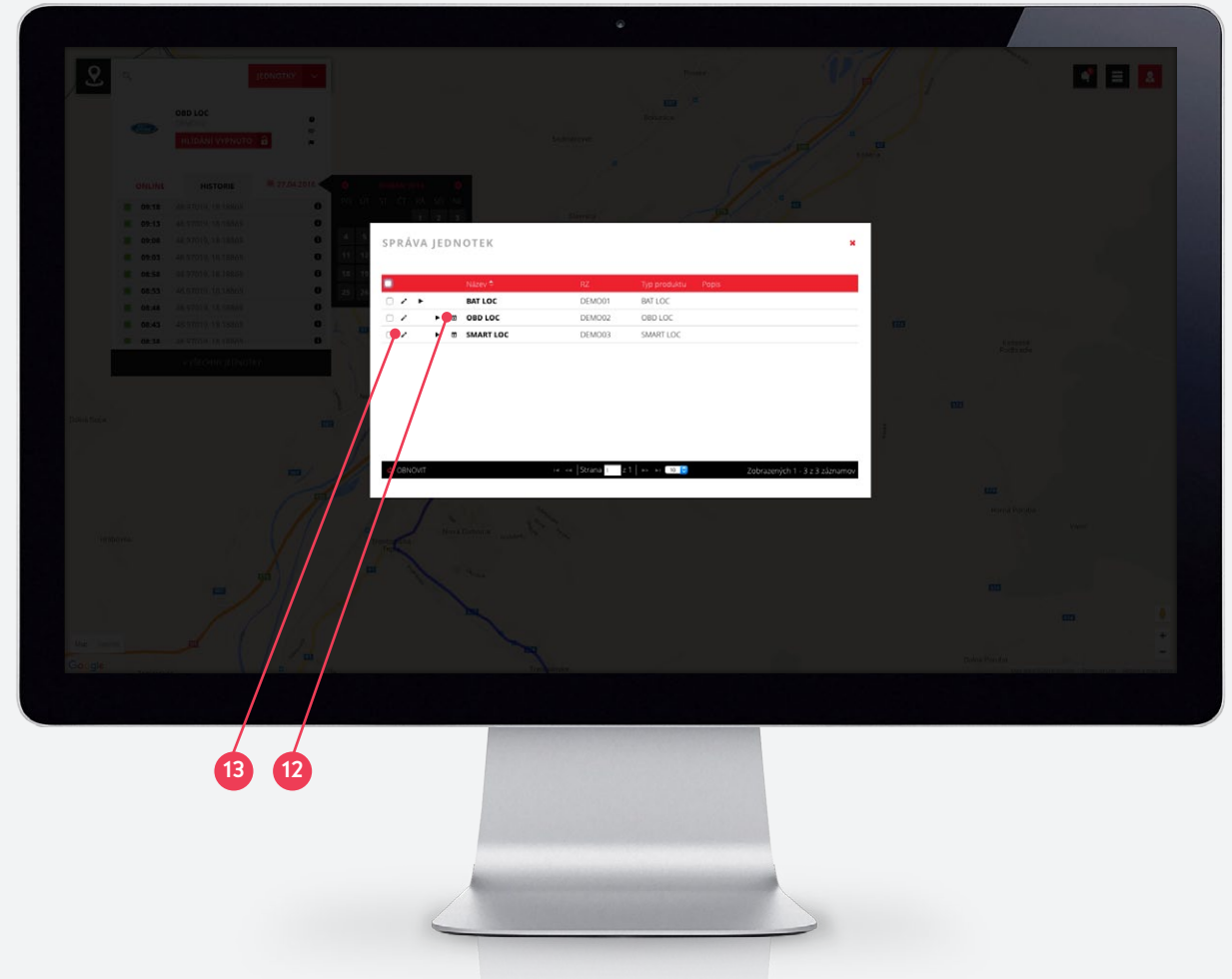

#### 5.1 Správa jednotek

Po kliknutí na tlačítko Správa jednotek se zobrazí seznam všech jednotek v kontě. V seznamu jednotek je zobrazen název, registrační značka, typ a popis jednotky. Zároveň je ikonou zobrazený aktuální stav sledování / střežení a po kliknutí na ikonu je stav možné přímo změnit – zapnout / vypnout.

#### 5.1.1 Plánování střežení

U jednotek, které umožňují funkci střežení (kromě BAT Loc) je možné nastavit automatické zapnutí a vypnutí střežení po kliknutí na ikonu kalendáře 12. Automatické střežení je možné povolit označením v zaškrtávacím poli. Následně si uživatel může vybrat konkrétní dny a hodiny, ve kterých má být střežení zapnuté a ve kterých vypnuté. V rámci kalendáře je možné označovat pole i hromadně kliknutím a tažení.

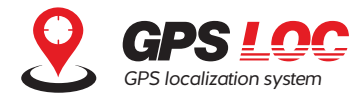

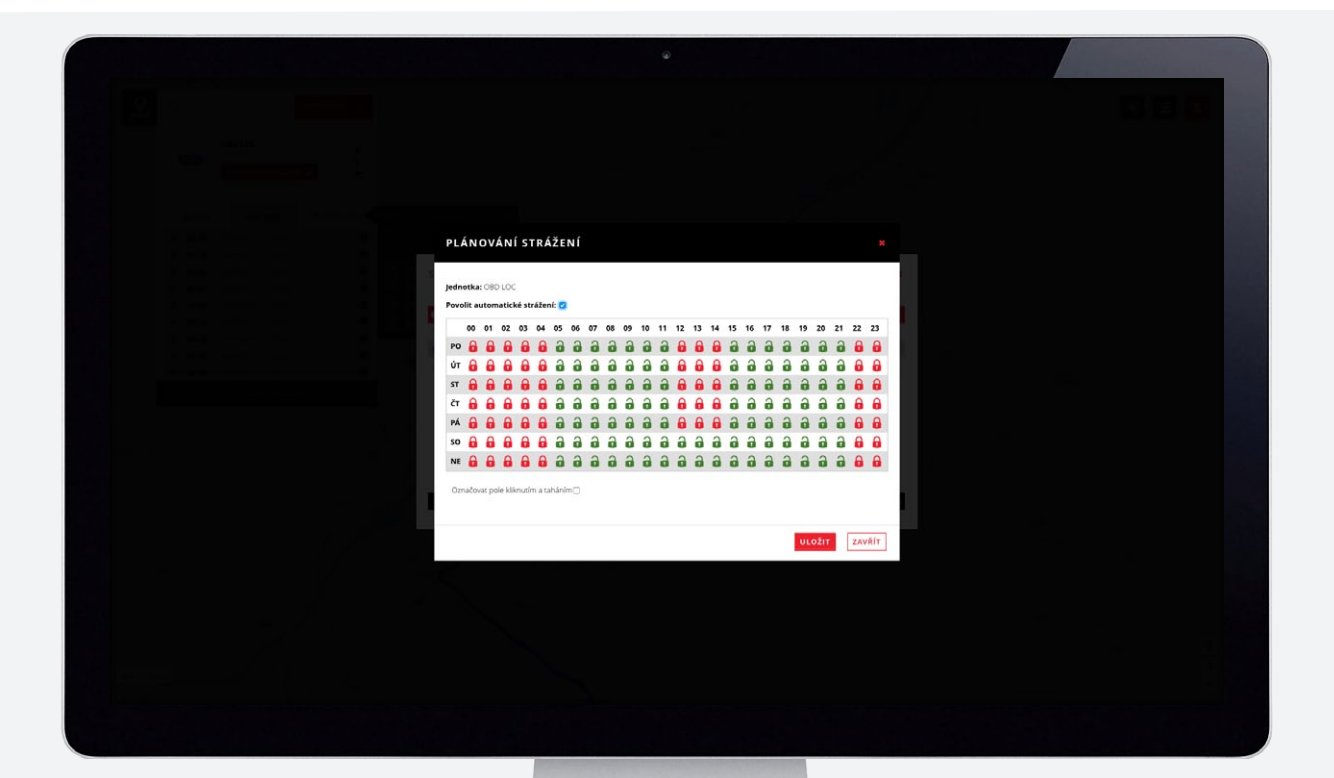

# 5.1.2 Nastavení jednotky

Kliknutí na ikonu Upravit (tužka) 13 se otevře okno konkrétní jednotky. V tomto okně si uživatel může zvolit nebo opravit identifikátory vozidla – logo, název, popis, RZ.

Pokud uživatel preferuje na zasílání notifikací SMS zprávy, může si objednat doplňkový SMS balík. Po aktivaci SMS balíku je možné do příslušného pole zapsat požadované SMS číslo 14.

Systém GPS Loc umožňuje zasílání notifikací i prostřednictvím emailu. Administrátor konta může nastavit emailové adresy v části Emaily po kliknutí na tlačítko Přidat 15.

V nastaveních jednotky 16 je možné zapnout nebo zrušit funkce střežení: zaznamenávání otřesů, start / vypnutí motoru, pohyb vozidla, stav baterie vozidla, odpojení od napájení, ztráta spojení.

| NÁZEV* OBD LOC RZ* DEMO02  NOTIFIKACE  SMS ČÍSLO  Vozidlo v pohybu  Vozidlo v pohybu  Baterie vozidla  11V  U | RZ *     DEMO02       NOTIFIKACE     TYP       Yozidlo v pohybu     -       Baterie vozidla     11V       Gdpojeni/připojení k napšjení     -       S     Ztráta spojení |
|----------------------------------------------------------------------------------------------------|----------------------------------------------------------------------------------------------------|
| SMS ČÍSLO VOZIČIO V PONDU V U Baterie vozičila 111V V U                                                       | NOTIFIKACE  TYP PARAMETRY Vozidlo v pohybu Saterie vozidla 11V S Odpojeni/připojení k napšjení Sh Sh Sh Sh Sh Sh Sh Sh Sh Sh Sh Sh Sh                                    |
| SMS ČÍSLO +421 PARAMETRY<br>Vozidlo v pohybu / 2<br>Baterie vozidla 11V / 2                                   | TYP     PARAMETRY       Vozidlo v pohybu     * 0       Baterie vozidla     11V     * 0       Odpojeni/pripojeni k napšjeni     * 0       Ztráta spojeni     5h     * 0   |
| Vozidlo v pohybu 2 8<br>Baterie vozidla 11V 2 8<br>Oderateri/ Manatoria (m. 1977)                             | Vozidlo v pohybu / 11<br>Baterie vozidla 11V / 11<br>Odpojeni/připojení k napájení / 11<br>Ztráta spojení Sh / 11                                                        |
| Baterie vozidla 11V Z 🗑                                                                                       | Baterie vozidla 11V 2 10<br>Odpojení/připojení k napájení 2 10<br>Ztráta spojení 5h 2 10                                                                                 |
| Order star (In Xingston (In superficient))                                                                    | S Odpojení/připojení k napájení 2° 12<br>Ztráta spojení Sh 2° 12                                                                                                    |
| Pro SMS notifikace musi bit aktivován balik služeb SMS                                                        | Ztráta spojení Sh 🖍 🗃                                                                                                    |
| notifikace. Ztráta spojení Sh 🖍 🕯                                                                             |                                                                                                    |
| Start/vypnutí motoru 🛛 🖌 🔋                                                                                    | Start/vypnutí motoru 🖍 🔋                                                                                                    |
| Start/vypnutí motoru 🗘 🕇                                                                                      | Start/vypnutí motoru O +                                                                                                    |
|                                                                                                    |                                                                                                    |
| E-MAILY + PŘIDAT                                                                                              |                                                                                                    |
| Start/vypnutimotoru O) +                                                                                      | Start/vypnuti motoru 🗘 +                                                                                                    |

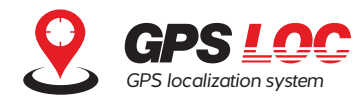

#### 5.2 Správa uživatelů

Kliknutím na tlačítko Správa uživatelů se zobrazí okno se seznamem zadaných uživatelů v daném kontě GPS Loc.

Administrátor konta může vytvářet nové uživatele po kliknutí na tlačítko Vytvořit. Pro každého uživatele musí být zadané přihlašovací jméno (login), heslo, emailová adresa a nastavená úroveň (administrátor / běžný uživatel). Kromě toho může administrátor konta zadat i kontaktní údaje uživatele a zařadit ho do vytvořené skupiny uživatelů.

V seznamu uživatelů je zobrazeno přihlašovací jméno, jméno, příjmení a funkce uživatelů. Vlevo jsou umístěny ovládací ikony, kterými je možné upravovat profil uživatele (tužka) 17, zakázat nebo povolit uživatele (zámek) 18, obnovit heslo (šipka) 19, úplně smazat uživatele (koš) 20 a nastavit oprávnění na konkrétní jednotky.

|                   | UPRAVIT UŽ     | ŽIVATELE          | ×                  |
|-------------------|----------------|-------------------|--------------------|
| UŽIVATELŮ         | JMÉNO          | Test              |                    |
| 02IVATEE0         | PŘÍJMENÍ       | Demo              |                    |
| ELÉ SKU           | FUNKCE         |                   |                    |
| Pňi               | E-MAIL *       | support@gpsloc.eu | Funkce             |
| ∽ ta ≫ der        | TELEFON        |                   |                    |
|                   | NOVÉ HESLO     |                   |                    |
|                   | OPAKUJTE HESLO |                   |                    |
|                   | ÚROVEŇ *       | Běžný uživatel    | •                  |
|                   |                | demogroup         |                    |
|                   | SKUPINY        |                   |                    |
| T 🗙 ODSTRANIT 🖉 ( |                |                   | obrazených 1 - 1 z |
|                   |                | * Povinné pole    |                    |
| New Distance      |                |                   |                    |
|                   |                | ULOŽIT            | ŠIТ                |
|                   |                |                   |                    |

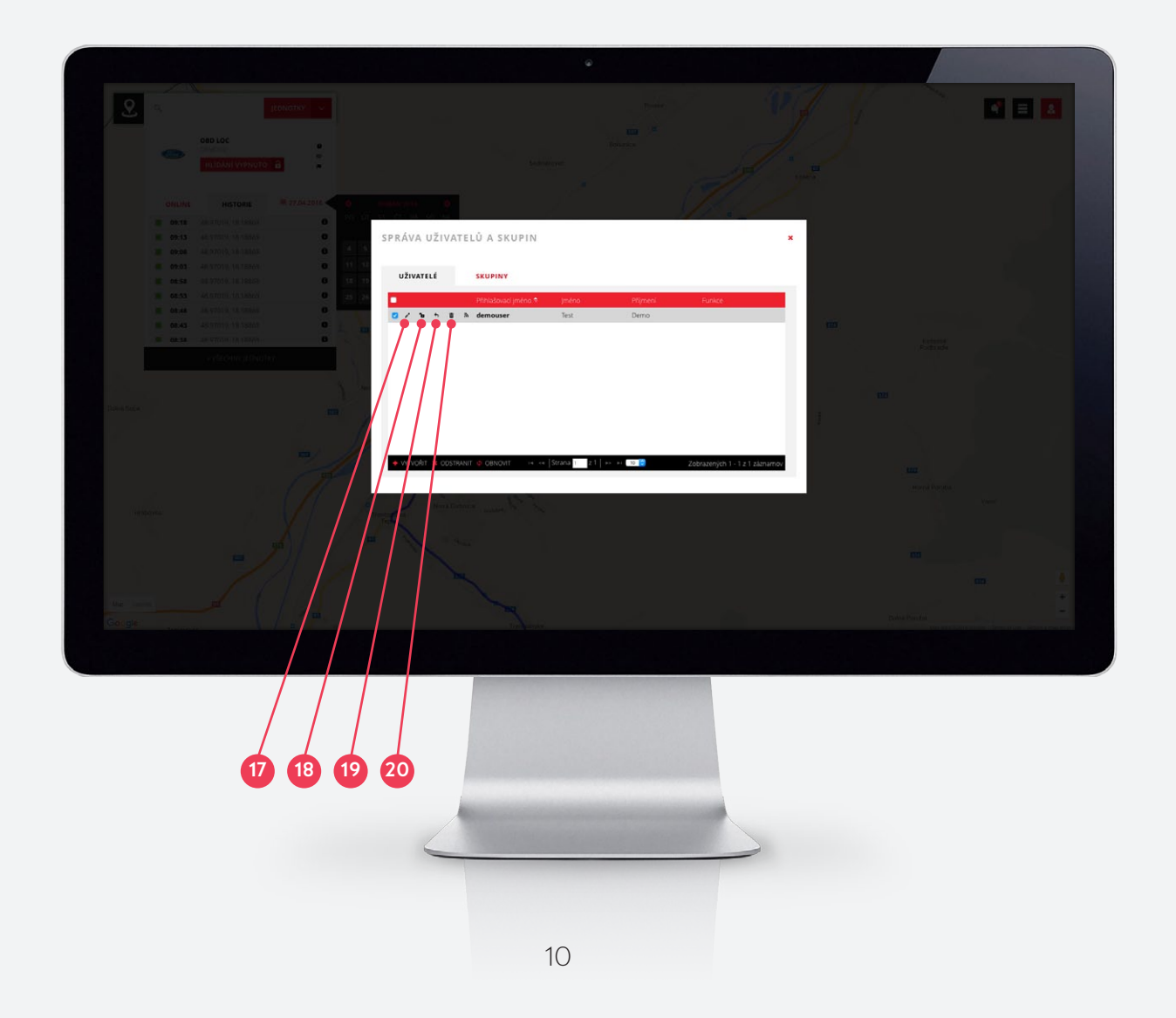

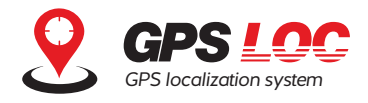

#### 5.3 Správa skupin

Administrátor konta může vytvořit skupiny uživatelů a řídit tak hromadně jejich oprávnění a přiřazení jednotek. Po kliknutí na tlačítko Vytvořit se otevře okno pro založení skupiny, kde administrátor nastaví název a popis skupiny. Následně je možné po kliknutí na ikonu Upravit nastavit oprávnění na správu jednotek, uživatelů a skupin nebo přiřadit konkrétní jednotky pro skupinu, tzn. pro všechny její členy.

| VATELÉ Modul Číst Přidat Upravit Odstranit<br>Správa jednotek |
|---------------------------------------------------------------|
| Správa jednotek  AKCE Správa uživatelů                        |
| AKCE Správa uživatelů                                         |
| ti dem                                                        |
| Správa skupin                                                 |
| Jednotka Ev. číslo Povolená                                   |
| BAT LOC DEMO01                                                |
| SMART LOC DEMO03                                              |
| JEDNOTKY OBD LOC DEMO02                                       |
|                                                               |
| * Povinné pole                                                |

### 6. Profil uživatele

Po kliknutí na ikonu uživatele (2) je možné odhlásit se z konta GPS Loc nebo provést změny nastavení profilu přihlášeného uživatele. Kliknutí na tlačítko Profil se otevře karta profilu, kde je možné nastavit nebo změnit kontaktní údaje uživatele nebo změnit přihlašovací heslo.

| Constraint of the second second secon |    |
|----------------------------------------------------------------------------------------------------|----|
|                                                                                                    | 21 |

www.gpsloc.cz app.gpsloc.eu

info@gpsloc.eu +420 577 035 035

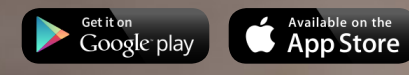

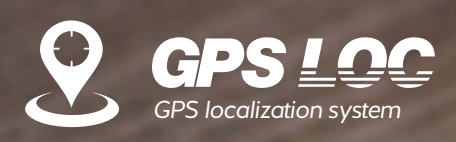

© 2016